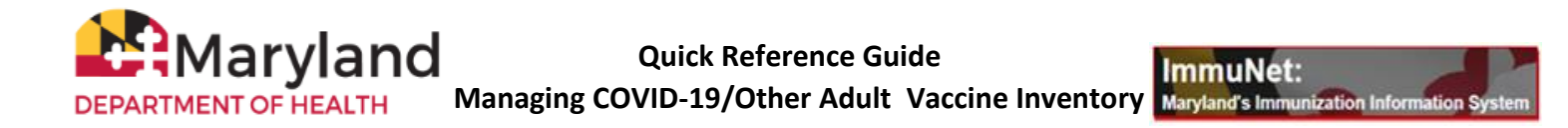

ImmuNet users with Admin User and Vax Inv Order User roles can access ImmuNet's inventory module. To manage your ImmuNet inventory, please follow the steps below:

On the left menu, click **'Inventory and Ordering'** then **'Manage Inventory'**. Click on **View Inventory**;

| Training AWS Region 38.4.0                          | Manage Inventory                    |                         |                    |
|-----------------------------------------------------|-------------------------------------|-------------------------|--------------------|
|                                                     | Show Inventory for Sites            | 令                       | View Inventory     |
| Patients<br>Organization Reports                    | Show Transactions for Sites         |                         | Show Transactions  |
| Inventory and Ordering                              | Update inventory Alerts             |                         | Update Alert Prefs |
| Manage Inventory >                                  | Return to the Previous Screen       | Cancel                  |                    |
| > Manage Transfers                                  |                                     |                         |                    |
| <ul> <li>Transfer Shipping<br/>Documents</li> </ul> | Inventory Alerts                    |                         |                    |
| Data File Loading                                   | Vaccine Order/Transfer Notification |                         |                    |
| Manage Org Selections                               | Type Shipped Aw                     | vaiting Return Shipment | Rejected           |

ImmuNet allows you to Add or Subtract vaccines to your ImmuNet vaccine inventory.

## Add Inventory

## VFC vaccines ordered through ImmuNet will be automatically added to your ImmuNet inventory module.

To add missing VFC or your privately purchased vaccines in ImmuNet, click 'Inventory and Ordering' (on the left menu) click 'Manage Inventory' then 'View Inventory'). Click 'Add Inventory'.

| View Inventory                             |                   |
|--------------------------------------------|-------------------|
| Add Inventory for Site                     | Add Inventory     |
| Modify Quantity On Hand for Selected Sites | Modify Quantity   |
| Show Transactions for Sites                | Show Transactions |
| Return to the Previous Screen              | Cancel            |

Enter the **Trade Name, Manufacturer, NDC, Lot Number, Expiration Date**, **Funding Type**, and **Quantity on Hand**. The **Lot Active** field should be set to '**Yes**' and the **Funding Type** should be set to '**Public**' (for vaccines that are ordered through ImmuNet) or '**Private**' (for privately purchased vaccines) then click **Save**.

| Add Vaccine Ir                    | ventory Information                    |                 |               |            |               |        |
|-----------------------------------|----------------------------------------|-----------------|---------------|------------|---------------|--------|
| Site:                             |                                        |                 |               |            |               | Save   |
|                                   | Display Trade Names<br>With Active NDC | O Disp          | lay All       | 0          |               | Cancel |
| Trade Name:                       |                                        |                 |               | × 0        |               |        |
| Manufacturer:                     | Pfizer, Inc. (including Wye            | th-Ayerst)      |               | <b>~</b> 0 |               |        |
| NDC:                              |                                        |                 |               | ~          |               |        |
| *Note:<br>Package<br>Description: | Manufacturer name may no               | ot display accu | irately based | upon the   | NDC selected. |        |
| Lot Number:                       |                                        |                 |               |            |               |        |
| Dose:                             | ~                                      |                 |               |            |               |        |
| Expiration Date:                  |                                        |                 |               |            |               |        |
| Funding Type:                     | Public V                               |                 |               |            |               |        |
| Lot Active:                       | Yes 🗸                                  |                 |               |            |               |        |
| Quantity on Hand:                 |                                        |                 |               |            |               |        |
| Cost Per Dose (\$):               |                                        |                 |               |            |               |        |

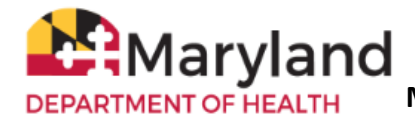

Inventory was added successfully if the red message 'inventory was inserted successfully' appears on the bottom of the screen.

| Modify Quantity        | / On Hand            |   |  |  |
|------------------------|----------------------|---|--|--|
| Action: [<br>Amount: [ | Add 🗸                |   |  |  |
| Reason:                | Receipt of Inventory | ~ |  |  |
| Transaction Date:      |                      |   |  |  |

inventory was inserted successfully.

To add more vaccines, click 'Add New' and repeat the above steps. Click 'Cancel' to return to your inventory.

| Edit Vaccine Inventory Information                                            |         |
|-------------------------------------------------------------------------------|---------|
| Site:                                                                         | Save    |
| Display Trade Names<br>With Active NDC Display All                            | Cancel  |
| Trade Name: Fluarix p-free 🗸 🔍                                                | Add New |
| Manufacturer: GlaxoSmithKline (SmithKline Beecham and Glaxo V 🗸               |         |
| NDC: 58160-0881-52 - active                                                   |         |
| *Note: Manufacturer name may not display accurately based upon the NDC select | ed.     |
| Package<br>Description: 1 Dose TL Syringe No Needle                           |         |
| Lot Number: T1234                                                             | Delete  |
| Dose: .5 V                                                                    |         |
| Expiration Date: 12/31/2024                                                   |         |
| Funding Type: Public 🗸                                                        |         |
| Lot Active: Yes                                                               |         |
| Quantity on Hand: 20                                                          |         |
| Cost Per Dose (\$):                                                           |         |

## Subtract Inventory

Your ImmuNet inventory may show vaccines that have been administered or reported as return/wastage. Check the Select box to the left of the Trade Name for each lot number you want to adjust. You can select multiple checkboxes to adjust multiple vaccines at the same time.

Click 'Modify Quantity' (or click directly on the blue Trade Name link).

| Manage Inventory                     |               |                  |            |           |            |
|--------------------------------------|---------------|------------------|------------|-----------|------------|
| Add Inventory for Site               |               |                  |            | Add In    | ventory    |
| Modify Quantity On Hand for Selected | / Sites       |                  |            | Modify    | Quantity   |
| Show Transactions for Sites          |               |                  |            | Show Tra  | ansactions |
| Return to the Previous Screen        |               |                  |            | Ca        | ncel       |
| Site: Access Family Clinic •         | Show O Active | 🔿 Inactive 🕥 Non | -Expired ( | ) Expired |            |
| SelectTrade Name                     | Lot Number    | Inv On Hand      | Active     | Public    | Exp Date   |
| Pfizer CoVid-19                      | Test 1        | 12               | Y          | Y         | 01/01/2022 |

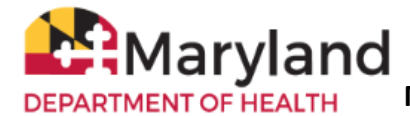

For each row, under Action, select 'Subtract', enter the number of vaccines to be subtracted under Amount, enter 'Transaction Date', select 'Error Correction' under 'Reason' then click 'Save'.

| Manage        | Inventory        |                   |               |            |                      |                        |
|---------------|------------------|-------------------|---------------|------------|----------------------|------------------------|
| Save Chang    | es to Quantity ( | On Hand for Selec | ted Sites     |            |                      | Save                   |
| Return to the | e Previous Scre  | en                |               |            |                      | Cancel                 |
| Modify G      | uantity On       | Hand for Sele     | ected Site(s) |            |                      |                        |
| Trade Name    | Lot Number       | NDC               | Inv On Hand   | Action     | Amount               | Reason                 |
| Comirnaty®    | C1234            | 00069-2377-01     | 20            | Subtract 🗸 |                      | Receipt of Inventory 🗸 |
|               |                  | letails           |               | Tran       | Receipt of Inventory |                        |
|               |                  |                   | ~             |            | m                    | Error Correction       |
|               |                  |                   | 1             |            | Butch (82            | Doses Returned         |
|               |                  |                   |               |            |                      | Doses Transferred      |
|               |                  |                   |               |            |                      | Doses Wasted           |
|               |                  |                   |               |            |                      |                        |

NOTE: For inventory adjustments, choose 'Error Correction' (i.e. to adjust your inventory or to zero out your inventory).

DO NOT report Wastage or Return (Doses Returned/Temperature Excursions) in ImmuNet as ImmuNet does not currently support Wastage or Return (Doses Returned/Temperature Excursions - ImmuNet will not generate the required labels, packing slips, return sheet, etc.).

To learn how to navigate ImmuNet, click on **'Resources'** then click <u>ImmuNet Quick Reference Guide</u> and <u>ImmuNet Training Videos</u>.

| Home           |      | Resources                          | С       | onta          | act  | Us |   |         | Н | elp | 6 |      |      |          |      |     |     |   |   |     |     |
|----------------|------|------------------------------------|---------|---------------|------|----|---|---------|---|-----|---|------|------|----------|------|-----|-----|---|---|-----|-----|
| Select one Org | aniz | ImmuNet Quick<br>Reference Guide   | <       | ļĻ            |      | C. |   |         |   |     |   |      |      |          |      |     |     |   |   |     |     |
| Default Or     | g    | For Healthcare<br>Providers        | ting    |               |      |    |   |         |   |     |   |      |      |          |      |     |     |   |   |     |     |
| •              |      | For School Users                   | nent of | Hea           | alth |    |   |         |   |     |   |      |      |          |      |     |     |   |   |     |     |
|                |      | ImmuNet Training<br>Videos         | Countie | s             |      |    |   |         | ~ | ]   |   |      |      |          |      |     |     |   |   |     |     |
| Org            | gani | ImmuNet User                       | KE A S  | E A SELECTION |      |    |   | CTION V |   |     |   |      | ole: | Ad       | Imin | Use | r   |   |   |     | ~   |
| Index A        | B    | Manual                             | Н       | 1             | J    | K  | L | М       | N | 0   | P | Q    | R    | <u>s</u> | Ι    | U   | V   | W | X | Y   | Ζ   |
|                |      | Uploading Data<br>Files to ImmuNet | City    |               |      |    |   |         |   |     | N | lain | Con  | tact     |      | P   | hon | e |   | /FC | Pin |

Contact ImmuNet Support (here) with any questions.